We will be updating our Payment Portal, and you will need to create a new CSS log in. Your current log in will not work with the new update. Please make sure you use your current email address. Please see the instructions below. If you have any issues, please email <u>cssportalsupport@charlestoncounty.org</u> for assistance. We apologize for the inconvenience.

## Steps for creating a TID-C Account

Click sign-up at the bottom of the screen if this is the first time of seeing this screen.

| n with Google       |
|---------------------|
| n with Apple        |
| n with Microsoft    |
| n with Facebook     |
| OR                  |
| o.com               |
|                     |
| 0                   |
| Sign in             |
| Unlock account? Hel |
|                     |

Next: Enter your existing email tied to your **existing** CSS Account. If this is your first time signing up for a CSS Account for the municipality, enter whichever email you will use into the future. Then click SIGN UP

| <ul> <li>bmiguel.aleman@gmail.com</li> <li>At least 8 character(s)</li> </ul> |  |
|-------------------------------------------------------------------------------|--|
| <ul> <li>At least 8 character(s)</li> </ul>                                   |  |
| ✓ At least 8 character(s)                                                     |  |
|                                                                               |  |
| ✓ At least 1 number(s)                                                        |  |
| ✓ At least 1 lowercase letter(s)                                              |  |
| ✓ At least 1 uppercase letter(s)                                              |  |
| <ul> <li>Does not contain part of username</li> </ul>                         |  |
| Miguel                                                                        |  |
| Aleman                                                                        |  |
|                                                                               |  |

Next you will be asked to open the verification email sent to the email you provided.

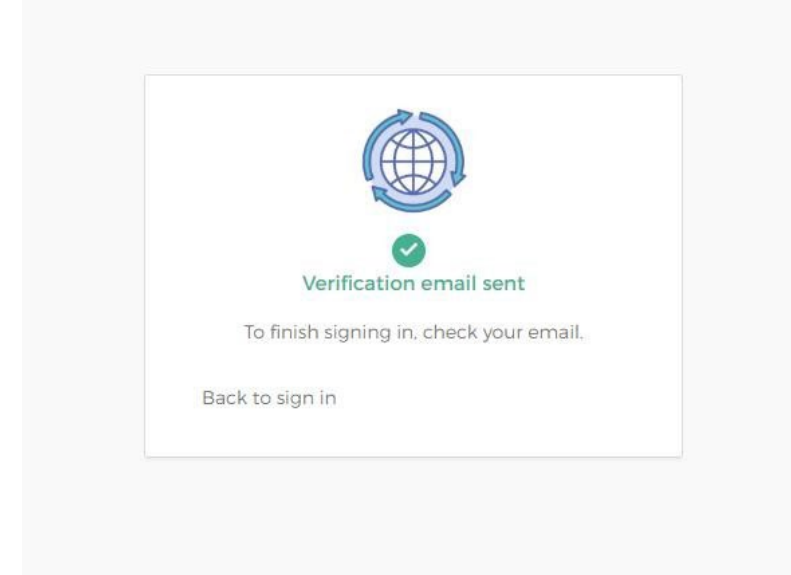

## Click ACTIVATE ACCOUNT in the email sent.

| Welcome to your Community Access account                                                                         | inbox x                                                                                                    |                         |   | 8 | ß |
|----------------------------------------------------------------------------------------------------|----------------------------------------------------------------------------------------------------|-------------------------|---|---|---|
| Community Access Identity <noreply@identity.tylerportico.coms<br>to me •</noreply@identity.tylerportico.coms<br> |                                                                                                    | 4:22 PM (4 minutes ago) | ☆ | ¢ | : |
|                                                                                                    |                                                                                                    |                         |   |   |   |
|                                                                                                    | Hi Miguel,<br>Welcome to your Community Access account!<br>Your organization uses Community Access and Tyler Technologies to manage<br>access to applications which serve citizens.<br>Community Access provides access to all of your citizen applications and<br>connects you to other public applications within Tyler Technology's<br>ecosystem.<br>Learn more about Community Access.<br>To verify your email address and activate your account,<br>please click the following link:<br>Activate account<br>This link expires in 7 days. |                         |   |   |   |

Next you will be taken back to the sign in screen. There you will enter the email and pw you have created.

| Sign in with Coogle   Sign in with Apple   Sign in with Microsoft   Sign in with Microsoft   Sign in with Facebook   OR   Email address   bmiguel.aleman@gmail.com   Password   Password   Remember me   Sign in   Forgot password?                                                                                                    | Sign in     | to com  | munity access s      | ervices.      |
|----------------------------------------------------------------------------------------------------|-------------|---------|----------------------|---------------|
| Sign in with Apple   Sign in with Microsoft   Sign in with Microsoft   Sign in with Facebook   OR   Email address   bmiguel.aleman@gmail.com   Password   ••••••••••••••••••••••••••••••••••••                                                                                                    | G           | Sign i  | n with Google        |               |
| Sign in with Microsoft  Sign in with Facebook  OR  Email address bmiguel.aleman@gmail.com Password  Remember me  Sign in  Forgot password? Unlock account? He                                                                                                    | Ś           | Sign i  | n with Apple         |               |
| Sign in with Facebook OR Email address bmiguel.aleman@gmail.com Password  Remember me Sign in Forgot password? Unlock account? He                                                                                                    |             | Sign i  | n with Microsoft     |               |
| OR<br>Email address<br>bmiguel.aleman@gmail.com<br>Password<br>✓ Remember me<br>Sign in<br>Forgot.password? Unlock account? He                                                                                                    | A           | Sign i  | n with Facebook      |               |
| Erman address         bmiguel.aleman@gmail.com         Password         ••••••••••••••••••••••••••••••••••••                                                                                                    | Email add   | 2055    | OR                   |               |
| Password   Password    Password    Password    Password    Password   Password   Password   Password  Password Password Password Pa | bmiguel.a   | aleman@ | @gmail.com           |               |
| Remember me    Sign in                                                                                                    | Password    |         |                      |               |
| Remember me  Sign in  Forgot password? Unlock account? He                                                                                                    | •••••       | •••     |                      | 0             |
| Sign in<br>Forgot password? Unlock account? He                                                                                                    | Remem       | ber me  |                      |               |
| Forgot password? Unlock account? He                                                                                                    |             |         | Sign in              |               |
|                                                                                                    | Forgot pass | word?   | <u>Unlock accoun</u> | <u>12 Hel</u> |

If you already have a CSS Account with the <u>same email</u> you used to create your TID-C Account, then you will be directed into CSS.

But, if this is your first time creating a CSS Account for the municipality, there will be other fields for you to fill out. See below.

| County links 🜀 Google 🧧 County 📕 GIS Dept Links 📕 County P | hopeos 🔋 Vendors 🔋 Reference 🔋 Quick/Temp Refere 🍦 VALEN + Vriginia Lu. 🗖 Homeland Infrastru 🗞 HRLD Open Data eesi Pricing I Arcibis Huu. eesi Arcibis Bushess An 📽 SURDEX Flight Trac 🔺                                                                                                    | Get Maps   topol/liew 👍 Wildland Fire Learni 👗 Mission vs Vision St 🍘 XLSForm essentials |
|------------------------------------------------------------|----------------------------------------------------------------------------------------------------|------------------------------------------------------------------------------------------|
| tyler Citizen Self Service                                 |                                                                                                    | Cancel Registration                                                                      |
| technologies                                               | Hanna Analas Material Sourcesform Mana Proved Proved B. Palander S.                                                                                                    |                                                                                          |
|                                                            | Home Apply loday's inspections Map keport sourch Q Catendar (o                                                                                                    |                                                                                          |
|                                                            | Registration                                                                                                    |                                                                                          |
|                                                            | Step 1 of 3: Acknowledgement                                                                                                    |                                                                                          |
|                                                            | We have recently enhanced our security. Click on continue to validate your user information or create your profile with us.                                                                                                    |                                                                                          |
|                                                            | Continue                                                                                                    |                                                                                          |
|                                                            |                                                                                                    |                                                                                          |
|                                                            |                                                                                                    |                                                                                          |
|                                                            |                                                                                                    |                                                                                          |
|                                                            |                                                                                                    |                                                                                          |
|                                                            |                                                                                                    |                                                                                          |
|                                                            |                                                                                                    |                                                                                          |
|                                                            |                                                                                                    |                                                                                          |
|                                                            |                                                                                                    |                                                                                          |
|                                                            |                                                                                                    |                                                                                          |
|                                                            |                                                                                                    |                                                                                          |
|                                                            |                                                                                                    |                                                                                          |
|                                                            |                                                                                                    | ···· , · · · ·                                                                           |
| tylor                                                      |                                                                                                    |                                                                                          |
| tyler Citizen Self Service                                 |                                                                                                    | Cancel Registration                                                                      |
| tyler citizen Self Service                                 | Home Apply Today's Inspections Map Report SearchQ Calendar@                                                                                                    | Cancel Registration                                                                      |
| Citizen Self Service                                       | Home Apply Today's Inspections Map Report Search Q Collinear ()<br>Registration                                                                                                    | Cancel Registration                                                                      |
| tyler citizes Sulf Service                                 | Hume Apply Today's Inspections Map Report Search Q Calendar<br>Registration                                                                                                    | Cancel Registration                                                                      |
| Citizea Self Service                                       | Home Apply Today's Ungections Map Report Search Q Calendar @<br>Registration<br>Step 2 of 3: Preveni late                                                                                                    | Cancel Registration                                                                      |
| Citizee Self Service                                       | Home Apply Today's Inspections Map Report Search Q Calendar (*)<br>Registration<br>Step 2 of 3 Personal Info                                                                                                    | Cancel Registration                                                                      |
|                                                            | Home Apply Today's Impactions Map Report Search Q Collector (1)<br>Registration Step 2 of 3 Personal Info First Name Enc                                                                                                    | Cancel Registration                                                                      |
|                                                            | Nume Apply Today's Impercision Map Report Search Q Calendar  Registration Step 2 of 3 Personal Info First Name Enc. Niddle Name                                                                                                    | Cavori Registration                                                                      |
| Citizen Self Service                                       | Hore Apply Today's Inquestions Map Report Search Q Calendar @<br>Registration Step 2 of 3 Personal Info First Name Etic: Mode Name Lut Name Exercise:                                                                                                    | Cancel Registration                                                                      |
| Critizea Soff Service                                      | Note Apply Today's Interactions Map Report Search Q Calendar (*)<br>Registration<br>Step 2 of 3 Prevail Info<br>Frest Name<br>Else:<br>Last Name<br>Company<br>T                                                                                                    | Cancel Registration                                                                      |
|                                                            | None Apply Today's Inspections Mag Report Search Q Calender () Registration Seep 2 of 3 Personal Info First Name Enc Kidde Name Last Name Sofered C. Coreany I Coreany Coreany   | Caver Registration                                                                       |
|                                                            | None Apply Today's Impercions May Report Search Q Calendar   Registration  First Name En:  First Name En:  Kitche Kname En:  Kitche Kname    | Carcel Registration                                                                      |
| typer cause set serve                                      | None Apply Today's Inspections May Report Search Q Calendar   Registration  First Name Enc.  Kitcher Sciences  Kitcher Sciences  Conversy I  Conversy I  Conversy    | Career Registration                                                                      |
| typer cause set Service                                    | None Appl Today's hapertion May Report Search C Calendar ()<br>Registration  Freshman  Freshman  F | Caver Registration                                                                       |
|                                                            | New       Apple       Registration         Step 2 of 3 Presonal life       First Name       Enc.         First Name       Enc.       Enc.         Mddet Rame       Enc.       Enc.         List Name       Softmat       TexpURED         * Constant Preference:       - Jedet Context Preference:       - Verticat Preference:         * Tamal Address       ext thehmedinguad com       Text Name         Additional Context Information       - Verticat Preference:       - Verticat Preference:         * Tamal Address       ext thehmedinggrad com       - Verticat Preference:                                                                                                    | Caver Registration                                                                       |
| typer cuire sur serve                                      | None     Apple     Margin Report     Search Q     Calendar (**)                                                                                                    | Career Registration                                                                      |
| typer cause set series                                     | Note:     Apply     Today's happendion:     Name:     Constant of the constant of the con                                                        | Career Registration                                                                      |
|                                                            | None       Apple       Rodaly's Inductions       Mage       Report       Starch Q       Calandar Q         Registration                                                                                                    | Cavari Registration                                                                      |
| COLUMN SUF SUF SUF                                         | More       Apply       Dedryk Imperations       Mage       Report       Santh Q       Celender (*)         Registration       Step 2of 3 Personal Info       *       *       *       *       *       *       *       *       *       *       *       *       *       *       *       *       *       *       *       *       *       *       *       *       *       *       *       *       *       *       *       *       *       *       *       *       *       *       *       *       *       *       *       *       *       *       *       *       *       *       *       *       *       *       *       *       *       *       *       *       *       *       *       *       *       *       *       *       *       *       *       *       *       *       *       *       *       *       *       *       *       *       *       *       *       *       *       *       *       *       *       *       *       *       *       *       *       *       *       *       *       *       *       *                                                                                                    | Carcei Registration                                                                      |
| type:                                                      | Marce       Apple       Today's huppeddirers       Negender 100 Contract       Contract         Registration       Frex Name       En       Second       REQUIRED         Frex Name       En       Second       Second       REQUIRED         Marce       Second       Second       Second       Second       Second         Last theme       Second       Second<                                                                                                    | Career Registration                                                                      |
| typer                                                      | Note:       Apply       Today's happendion:       Note:       Note:<                                                                                                    | CeveriRegistation                                                                        |
|                                                            | Nore       Apply       Roday's happentions       Mage       Report       Saard-Q       Catadar (*)         Step 2 of 3 Personal Info       First Name       En       First Name       First Name       F                                                                                                    | Caverifiegesselon                                                                        |
| COURSES COURSES SET Service                                | Alter       Apple       Delay Marginations       Mage       Report       Candral Control         Registration                                                                                                    | Creet Registration                                                                       |